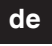

# merten

## U.motion Türstation-Set, 1 WE U.motion Türstation-Set. 2 WE Montage- und Konfigurationsanleitung

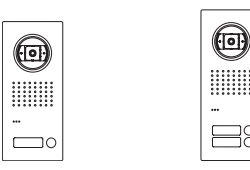

MEG6910-0033 MEG6910-0034

## Lieferumfang

• Edelstahl-Türstation Video (7) für Ritto IP (nachfolgend Türstation genannt)

- 1 Klingeltaste / 2 Klingeltasten
- Vorinstallierte Color-Videokamera
- IP Video Einbaulautsprecher
- Unterputzkasten
- IP Schaltgerät (6)
- Video-Encoder (1)
- Passiver Video-Transceiver (2)
- Schaltplan
- · Sicherheitshinweise

## Zu Ihrer Sicherheit

## GEFAHR

GEFAHH Bei nicht ordnungsgemäß durchgeführten elektrischen Installationen besteht ein Risiko schwerer Sach- und Personenschäden. z. B. durch Brand oder einen elektrischen Schlag.

Nur wenn die betreffende Person Grundkenntnisse in den folgenden Bereichen nachweisen kann, ist eine sichere elektrische Installation gewährleistet:

- Anschluss an Installationsnetze
- Verbindung mehrerer Elektrogeräte
- Verlegung von Elektroleitungen Verlegung von Netzwerkleitungen und die
- Gewährleistung der Störsicherheit Anschluss und Errichtung von lokalen IP-

Netzwerken Über diese Kenntnisse und Erfahrungen verfügen in der Regel nur ausgebildete Fachkräfte im Bereich der Elektro-Installationstechnik. Bei Nichterfüllung oder Missachtung dieser Mindestanforderungen droht Ihnen die alleinige Haftung bei Sach- und Personenschäden.

## Marken

AXIS COMMUNICATIONS, AXIS, ETRAX, ARTPEC und VAPIX sind eingetragene Marken oder Markenanmeldungen der Axis AB in verschiedenen Rechtsordnungen. Das Axis Logo ist eine eingetragene Marke von Axis AB.

Andere Marken und eingetragene Marken sind Eigentum der jeweiligen Besitzer.

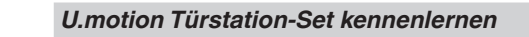

Dieses Set ermöglicht Ihnen eine Intercom-Verbindung (Audio/Video) von der mitgelieferten Türstation (2) zu einem intercom-fähigen Gerät von U.motion herzustellen. Zu den intercom-fähigen Geräten zählen die U.motion Touch Panels, PCs mit Browsern (Google Chrome, Apple Safari) und die App U.motion Communication.

Je nach Set steht Ihnen eine Türstation mit 1 oder 2 Klingeltasten zur Verfügung. Das Gerät verwendet PoE und muss an ein PoE-fähiges Netzwerk angeschlossen werden.

Das beiliegende IP Schaltgerät (6) verfügt über zwei potenzialfreie Schaltausgänge, über die Sie einen elektrischen Türöffner ansteuern und das Treppenhauslicht einschalten können. Das IP Schaltgerät benötigt eine Versorgungsspannung von AC 230 V; für die Ansteuerung des Türöffners stellt das Gerät AC 9 V/600 mA zur Verfügung.

Der beiliegende Video-Encoder (1) konvertiert die analogen Videosignale der Türstation in netzwerkfähige Signale für den U.motion KNX Server Plus/KNX Server Plus Touch. Das Gerät verwendet PoE und muss an ein PoE-fähiges Netzwerk angeschlossen werden.

Diese Anleitung zeigt Ihnen Schritt für Schritt, wie Sie das Set in Betrieb nehmen können. Zusätzlich liegt jedem Produkt eine Gebrauchsanleitung bei, die detaillierter auf spezielle Gerätefunktionen eingeht.

## Zusätzliche Anforderungen und Voraussetzungen

Empfehlung: Verwenden Sie Cat 5-Netzwerkleitungen (oder höher), um Störungen zu minimieren. i

Sie müssen die folgenden Produkte bzw. deren Softwareapplikationen konfigurieren:

- AXIS IP Utility: Diese Softwareapplikation finden Sie auf der beiliegenden CD des Video-Encoders.
- U.motion Builder: Diese Softwareapplikation ist Teil des U.motion KNX Servers Plus.
- IP Inbetriebnahme Software: Sie finden die Softwareapplikation auf der CD der Türstation.

Der Computer, auf dem die Softwareapplikationen ausgeführt werden, und die Geräte müssen sich im selben | **i** | Netzwerksegment (Subnet) befinden.

## Übersicht der Anschlüsse

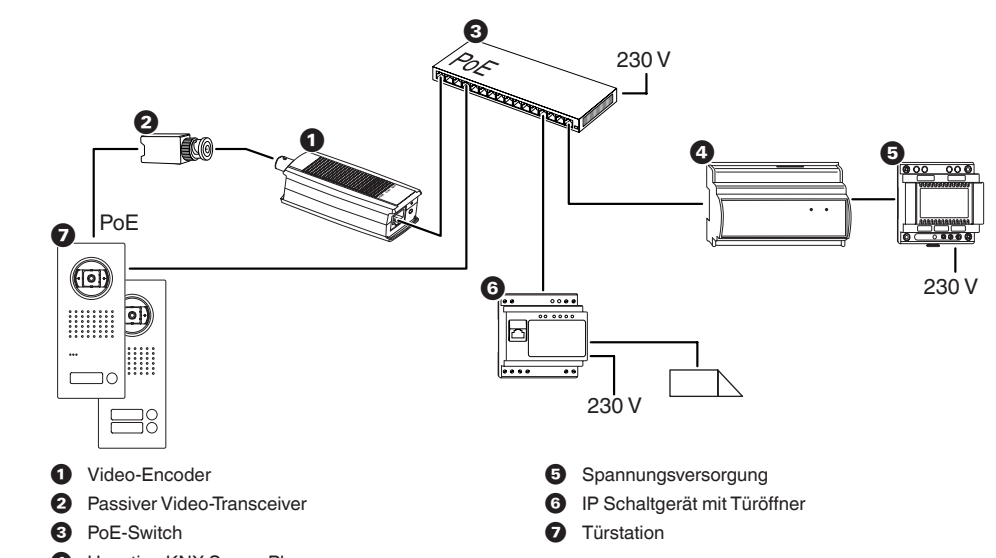

#### Bedienelemente und LED-Anzeigen des Video-Encoders

|                     |            |                  | Verhalten             | Bedeutung                                                                                 |
|---------------------|------------|------------------|-----------------------|-------------------------------------------------------------------------------------------|
|                     | PWR        | Netz             | Grün                  | Normaler Betrieb                                                                          |
| FWR STAT NET        |            |                  | Grün/Gelb, blinkend   | Firmware-Aktualisierung                                                                   |
| 3                   | STAT       | Status           | Grün                  | Normaler Betrieb                                                                          |
|                     |            |                  | Gelb                  | Einschalten, Wiederherstellen der Werkein-<br>stellungen und von vorherigen Einstellungen |
|                     |            |                  | Rot, langsam blinkend | Aktualisierungsfehler                                                                     |
|                     | NET        | Netzwerk         | Grün                  | Verbindung mit einem 100 MBit/s-Netzwerk                                                  |
| $(\neg \neg \circ)$ |            |                  | Gelb                  | Verbindung mit einem 10 MBit/s-Netzwerk                                                   |
|                     |            |                  | Blinkend              | Netzwerkaktivität                                                                         |
|                     |            |                  | Aus                   | Keine Netzwerkverbindung                                                                  |
|                     | $\bigcirc$ | Steuer-<br>taste |                       | Wiederherstellen der Werkseinstellungen                                                   |

## Set montieren

#### Video-Encoder montieren

Der Video-Encoder kann mit der beiliegenden Montagehalterung, Schrauben und Dübeln an der Wand bzw. an der Raumdecke montiert werden.

Achten Sie darauf, dass die Montagehalterung korrekt auf der Unterseite des Video-Encoders einrastet.

## Türstation und IP Schaltgerät montieren

Montieren Sie die Türstation und das IP Schaltgerätes gemäß den beiliegenden Gebrauchsanleitungen der Produkte.

# Set anschließen

Aus dem beiliegenden Schaltplan geht hervor, wie die Geräte des Sets anzuschließen sind.

Türstation: Trennen Sie die Vorverdrahtung des eingebauten Lautsprechers (Va, Vb) ab, um den passiven Video-Transceiver anzuschließen.

# Set konfigurieren

# Video-Encoder mit angeschlossener Türstation-Kamera konfigurieren

Mit der Softwareapplikation AXIS IP Utility können Sie den Video-Encoder im Netzwerk auffinden und konfigurieren. Die Software Axis IP Utility befindet sich auf CD des Video-Encoders.

Im Folgenden wird angenommen, dass in Ihrem Netzwerk ein DHCP-Server automatisch IP-Adressen zuweist. Falls Sie IP-Adressen in Ihrem Netzwerk manuell zuweisen möchten, erhalten Sie detaillierte Informationen dazu im Handbuch des Video-Encoders.

Starten Sie die Software:

① Wählen Sie ggf. eine andere Sprache.

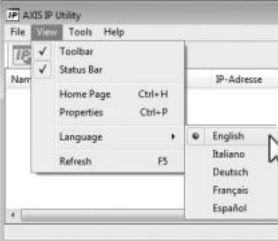

Nach dem Start der Software wird Ihnen automatisch der Video-Encoder angezeigt.

Notieren Sie sich die hier angegebene IPi Adresse, da diese IP-Adresse an anderer Stelle benötigt wird.

(1) Doppelklicken Sie auf das Symbol des Video-Encoders

Die Startseite des Video-Encoders öffnet sich.

IP AXIS IP Utility DEDAS AXIS M7001 - 00408XXXXXXX 192,168,2,1

Create self-signed certificate...

Beim ersten Zugriff auf die Startseite wird das Dialogfeld Configure Root Password angezeigt. Hier legen Sie das Kennwort für den Administrator fest.

2 Das Kennwort eingeben, das Kennwort wiederholen und auf die Schaltfläche OK klicken.

Es wird Ihnen die Direktansicht des Kamerabildes aezeiat.

③ Klicken Sie auf Setup, um die Einstellungen aufzurufen

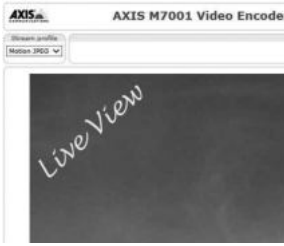

U.motion KNX Server Plus

|   | Seriennummer |
|---|--------------|
| D |              |
|   |              |
|   |              |

|   | Seriennummer |
|---|--------------|
| 5 | 00408XXXXXXX |
|   |              |
|   |              |
|   | •            |

| Configure I       | root Pass | word using I | нттр |
|-------------------|-----------|--------------|------|
| Password          | *******   | 0            |      |
| Confirm password: | *******   |              |      |
|                   |           |              | OK   |

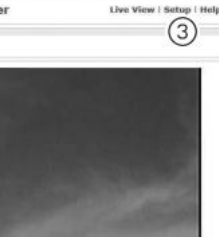

- (4) Klicken Sie auf 1 Users, um Optionen für das Passwort einzustellen
- (5) Aktivieren Sie die Option *Enable anonymous* viewer login (no user name or password required).

Diese Aktivierung ist für eine störungsfreie Anzeige im U.motion Touch Panel notwendig.

6 Speichern Sie Ihre Einstellungen (Save) Sie können die Softwareapplikation verlassen.

| AXIS. A                                                | XIS M7001 Video Encoder Live                                | e View   Setup   Help |  |  |
|--------------------------------------------------------|-------------------------------------------------------------|-----------------------|--|--|
| + Rasir Satun                                          | Users                                                       | 0                     |  |  |
| Instructions                                           | UserList                                                    |                       |  |  |
| 1 Users<br>2 TCP/IP<br>3 Date 8 Time<br>4 Video Stream | User Name Oser Group User 1<br>Foot Administrator           | Info                  |  |  |
| + Video                                                |                                                             |                       |  |  |
| + Live View Config                                     |                                                             |                       |  |  |
| + PTZ                                                  |                                                             |                       |  |  |
| + Events                                               | Add Nodify Remove                                           |                       |  |  |
| • System Options                                       | HTTP/RTSP Password Settings                                 |                       |  |  |
| About                                                  | Allow password type: Encrypted & unencrypted V              |                       |  |  |
|                                                        | Duser Settings                                              |                       |  |  |
| (                                                      | Denable anonymous viewer login (no user name or password re | (beriupe              |  |  |
|                                                        | Enable anonymous PTZ control login (no user name or passivo | (britigen bro         |  |  |
|                                                        | Enable Basic Setup 6                                        |                       |  |  |

## Wiederherstellen der Werkseinstellungen

Mit folgenden Schritten stellen Sie alle Parameter (inklusive der IP-Adresse) auf die werkseitigen Standards zurück.

- (1) Netzwerkkabel des Video-Encoders abziehen.
- (2) Steuertaste gedrückt halten und Netzwerkkabel wieder anschließen.
- ③ Steuertaste so lange gedrückt halten, bis die Status-LED gelb aufleuchtet.
- Der Video-Encoder ist zurückgesetzt, wenn die Status-LED grün aufleuchtet. Der Vorgang kann ca. 1 Minute dauern.

Weitere Einstellmöglichkeiten finden Sie in der Gebrauchsanleitung des Video-Encoders. i

## U.motion KNX Server Plus konfigurieren

Im U.motion Builder müssen Sie:

- den Video-Encoder als Türstation-Kamera in der Videoüberwachung konfigurieren,
- die Türstation als eine neue Intercom-Außenstelle anlegen und
- die Türstation mit der Kamera verknüpfen.

## Den Video-Encoder als Türstation-Kamera in der Videoüberwachung konfigurieren

- (1) Öffnen Sie den U.motion Builder
- 2 Navigieren Sie zu dem Menüpunkt der Videoüberwachung.
- ③ Legen Sie eine neue Kamera an (+).
- (4) Auf der Konfigurationsseite der Kamera nehmen Sie folgende Einstellungen vor:
- Geben Sie den Namen Ihrer Kamera an (z. B. *Door station*)
- Als Videoformat wählen Sie Generic (JPEG)
- Geben Sie die IP-Adresse des Video-Encoders an, gefolgt von folgendem Pfad: http://xxx.xxx.x.xxx/axis-cgi/jpg/image.cgi
- IP-Port: 80
- Protokoll: HTTP
- Maximal Bilder pro Sekunde: 5
- JPG

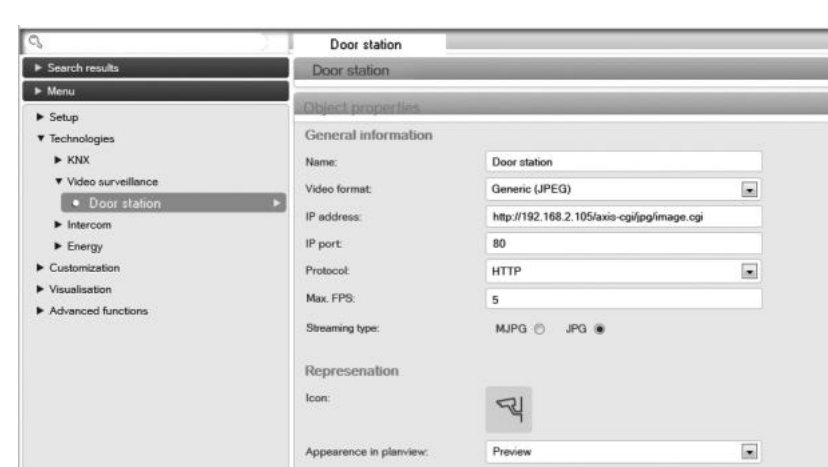

## Türstation als Intercom-Außenstelle anlegen

- (1) Navigieren Sie zu dem Menüpunkt der Außenstellen (External units).
- 2 Legen Sie eine neue Außenstelle an (+).
- ③ Geben Sie den Namen der Türstation, die VoIP-Nummer und das Passwort ein.

#### Türstation mit der Türstation-Kamera verknüpfen

- (1) Halten Sie die Konfigurationsseite der Außenstelle geöffnet.
- ② Geben Sie in die Suchfunktion den Namen der neu angelegten Kamera ein (Beispiel hier: Door station).
- Die Kamera wird Ihnen als Suchergebnis angezeigt.
- ③ Klicken und ziehen Sie das Suchergebnis auf den Verknüpfungsbereich der noch geöffneten Konfigurationsseite der Außenstelle
- Die Türstation und die Türstation-Kamera sind nun verknüpft.

### Türstation und IP Schaltgerät konfigurieren

sich auf der CD, die der Türstation beigelegt ist.

④ Klicken Sie auf die Karteikarte *TK-Anbindung*.

5 Geben Sie unter *Registrar* die IP-Adresse des

(7) Klicken Sie auf die Karteikarte Klingeltasten.

Sie anrufen möchten, hinzuzufügen.

geltaste und bestätigen Sie mit Ok.

(8) Klicken Sie auf Hinzufügen, um das Gerät, das

(9) Wählen Sie die SIP-Anrufverbindung für die Klin-

um in die Konfiguration zu gelangen.

Die verschiedenen Funktionen, z. B. Timer, Öff-

gerätes müssen ebenfalls konfiguriert werden.

U.motion KNX Servers Plus und die SIP-Telefon-

1 Legen Sie ein neues Projekt an.

nummer der Türstation ein.

möchten) zu erstellen.

(3) Wählen Sie die Türstation.

Software.

**i** 

im System.

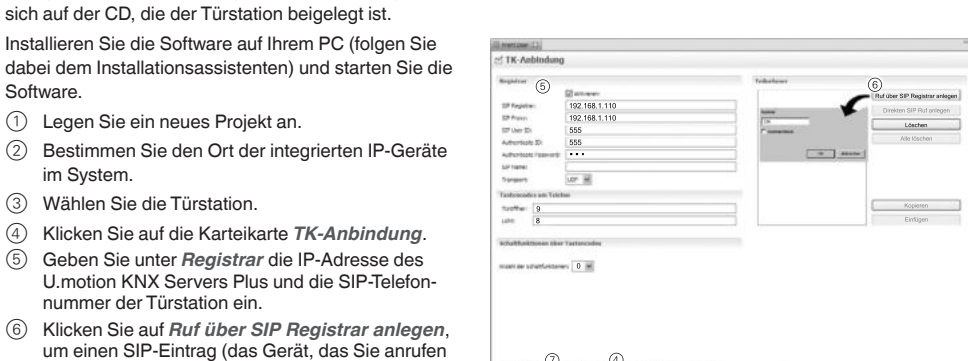

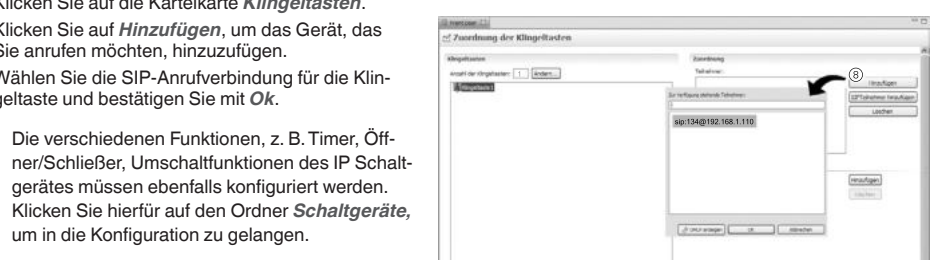

Weitere Informationen entnehmen Sie dem Handbuch auf dem USB-Stick. i

### Technische Daten

#### Türstation

- Spannungsversorgung: Elemente:
- Color-Kamera: Gesamterfassungsbereic Klingeltasten: Namensschilder: Abmessungen Frontplatte: MEG6910-0033 MFG6910-0034
- Abmessungen UP-Kasten: MEG6910-0033: MEG6910-0034

## IP Schaltgerät

Spannungsversorgung: Ausgangsspannung für Türö Schaltkontakte: Schaltstrom: Eingang: Abmessungen: Gerätebreite:

## Video-Encoder

Spannungsversorgung: Anzeigen: Anschlüsse: Bedienelemente<sup>-</sup> Max. Leitungslänge Abmessungen: Gewicht:

| Ŕ   | Entsorgen Si<br>schützt Mens |
|-----|------------------------------|
| ∕⊷& |                              |

# Schneider Electric GmbH c/o Merten

Gothaer Straße 29, 40880 Ratingen www.merten.de www.merten-austria.at Kundenbetreuung:

Tel.: +49 2102-404 6000

Mit der IP Inbetriebnahme Software können Sie z. B. IP-Türstationen und IP Schaltgeräte im Netzwerk auffinden und konfigurieren und Zuordnungen definieren (Klingeltaster <-> Teilnehmer). Die IP Inbetriebnahme Software befindet

Setup

Technologies

Video surveillan

External un

Clients

Call groups

VolP participants

▼ Intercom

KNX

|         | PoE Klasse 0                                                                                     |
|---------|--------------------------------------------------------------------------------------------------|
|         | Einbaulautsprecher, Color-Kamera, 1 Klingeltaster (MEG6910-0033), 2 Klingeltaster (MEG6910-0034) |
|         | Mechanisch verstellbar                                                                           |
| ch:     | 150° horizontal / 90° vertikal                                                                   |
|         | Hintergrundbeleuchtet mit weißen LEDs                                                            |
|         | Beleuchtet; von vorne ohne Spezialwerkzeug austauschbar                                          |
|         | 355x154x2,5 mm (HxBxT)                                                                           |
|         | 385x154x2,5 mm (HxBxT)                                                                           |
|         | 331x130x52 mm (HxBxT)                                                                            |
|         | 361x130x52 mm (HxBxT)                                                                            |
|         |                                                                                                  |
|         | AC 230 V                                                                                         |
| öffner: | AC 9 V / 600 mA                                                                                  |
|         | 2                                                                                                |
|         | 10 A ohmsche Last, 6 A induktive/kapazitive Last                                                 |
|         | 1, für potenzialfreie Kontakte zur Ansteuerung des IP Schaltgerätes                              |
|         | 90x90x50 mm (HxBxT)                                                                              |
|         | STE                                                                                              |
|         |                                                                                                  |
|         | PoE Klasse 2                                                                                     |
|         | 3 LEDs für Netz, Status und Netzwerk                                                             |
|         | RJ45 (PoE Klasse 2), BNC                                                                         |
|         | 75 Ohm-Terminierung, Steuertaste (Reset)                                                         |
|         | 250 m Koaxial-Videokabel                                                                         |
|         | 30x37x101 mm (HxBxT)                                                                             |
|         | 82 g                                                                                             |

ie das Gerät getrennt vom Hausmüll an einer offiziellen Sammelstelle. Professionelles Recycling sch und Umwelt vor potenziellen negativen Auswirkungen.